1. Run: Manager Position Budgetary Balance Report (Make sure you put FD100 in the worktag section)

| Organization   | ★ Cost Center: CC14012 WFIT :=<br>Radio Station |   |
|----------------|-------------------------------------------------|---|
| Company        | ★ Florida Institute of :=<br>Technology, Inc.   |   |
| Plan Structure | ★ × Position Control :=                         | ] |
| Year           | ★ ¥ ¥¥2024 :=                                   | ] |
| Worktags       | × Fund: FD100 General & ∷≡<br>Education Fund    | ] |
| Positions      |                                                 | ] |
| Accounts       |                                                 |   |

2. Click the blue hyperlink for Positions on the 6020: Staff Salaries line

| Summarized by Account 3 items |                  |            |            |           |             |           |  |  |
|-------------------------------|------------------|------------|------------|-----------|-------------|-----------|--|--|
| Ledger Account                | Position Control | Commitment | Obligation | Actuals   | Balance     | Positions |  |  |
| 6020-Staff salaries           | 64,024.61        | 0.00       | 2,307.70   | 72,149.62 | (10,432.71) | 7         |  |  |
| 6100:Benefits                 | 19,527.51        | 0.00       | 703.85     | 22,147.23 | (3,323.57)  | 7         |  |  |
|                               | Total: 83,552.12 | 0.00       | 3,011.55   | 94,296.85 | (13,756.28) | Ŧ         |  |  |

3. Click the Blue Hyperlink for Actuals column for each position to show the data detail (from the new data log box)

| 8 items 檀祖王室 🔤                                   |                     |           |            |            |           | 1 📖        |                     |   |
|--------------------------------------------------|---------------------|-----------|------------|------------|-----------|------------|---------------------|---|
| Position                                         | Ledger Accounts     | Plan      | Commitment | Obligation | Actuals   | Balance    | Company<br>Currency | ^ |
| P222 Manager of Underwriting                     | 6020:Staff salaries | 0.00      | 0.00       | 0.00       | 5,298.82  | (5,298.82) | USD                 |   |
| P387 Director of Operations<br>WFIT              | 6020:Staff salaries | 0.00      | 0.00       | 0.00       | 1,019.24  | (1,019.24) | USD                 |   |
| P471 General Manager - WFIT                      | 6020:Staff salaries | 64,024.61 | 0.00       | 2,307.70   | 61,716.91 | 0.00       | USD                 |   |
| P5828 Production and Special Projects<br>Manager | 6020:Staff salaries | 0.00      | 0.00       | 0.00       | 856.22    | (856.22)   | USD                 | • |
| 4                                                |                     |           |            |            |           |            |                     | F |

4. Export the data into an excel file for formatting and review

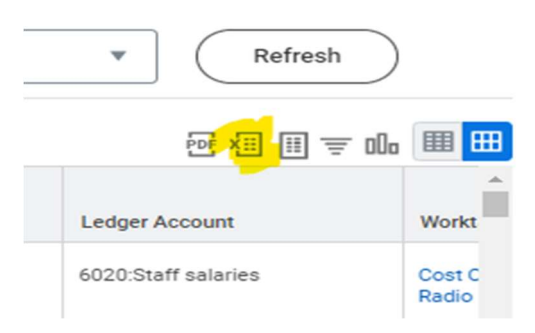

- 5. The excel report will list all information needed. I did a little formatting to get the data condensed down to just the required information you will need to adjust.
  - Sort the report by Budget Date
  - Create a column to show the balance (difference) between the Debit and Credit Columns
  - Through this data into a pivot table use the below columns of data
    - Budget Date
    - Balance
  - Your worktag column will show you who that payroll is for

This will give you the first steps of information needed to complete the payroll accounting adjustments